## mesent MAPPING MODE OPERATIONAL CHECKLIST

DOCUMENT NUMBER: UM-013 Revision Number: 1.2 Release date: 09 aug 2022

PREPARED BY: Emesent Pty Ltd Level G, Building 4, Kings Row Office Park 40-52 McDougall St, Milton, QLD, 4064 Australia

EMAIL: INF0@EMESENT.IO PHONE: +61735489494

| Hovermap scanning checklist                                                                                                    | Actions/<br>Indications                                  |
|----------------------------------------------------------------------------------------------------|----------------------------------------------------------|
| Inspect Hovermap LiDAR window.                                                                                                    | Clean and serviceable                                    |
| Mount Hovermap as desired (Handle attachment, vehicle mount, backpack mount or drone).                                                                                                    | Secure                                                   |
| Connect the power cable and the antennas (x2). Place Hovermap in a stable position where the spinning LiDAR will be unobstructed.                                                                                                    | Connected, clear                                         |
| All configurations run on an external battery, except when attached to a<br>drone (use the drone-specific power cable).<br>Ensure that the battery has adequate charge for the intended scan. Set a low<br>voltage warning on the battery monitor. | Checked, connected                                       |
| <b>i Note:</b> Never over-drain the LiPo battery from use.                                                                                                    |                                                          |
| Press the power button on Hovermap.                                                                                                    | Flashing red,<br>flashing light blue,<br>flashing orange |
| <ul> <li>Note:         <ul> <li>Do not move while Hovermap is booting/<br/>initializing.</li> <li>If the status LED is not blue after 60 seconds, cycle<br/>power to Hovermap.</li> </ul> </li> </ul>                                              |                                                          |
| Auto-initialization and checks complete. The system is ready                                                                                                    | Slow pulsing blue                                        |
| Begin the scan                                                                                                    |                                                          |

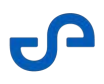

| Connect your smartphone or tablet to Hovermap's Wi-Fi.<br><b>Network name:</b> hovermap_xx<br><b>Password:</b> hovermap                                                                                                    | Connected                                      |
|----------------------------------------------------------------------------------------------------|------------------------------------------------|
| Open a web browser and navigate to <b>hover.map</b> . Create a new name for the scan.                                                                                                    | Scan name set                                  |
| Click <b>Start</b> and keep the payload still for the first 10 seconds.<br>The LiDAR will start spinning. The status LED will start flashing green, then<br>will change to slow pulsing green. Wait for five slow pulses before moving. | Flashing green.<br>LiDAR spinning<br>smoothly. |
| Hovermap will now be collecting scan data and can be moved for scanning the target area.                                                                                                    | Slow pulsing green                             |
| End the scan                                                                                                    |                                                |
| Once the area of interest has been scanned, stop the scan by pressing the power button on Hovermap. Alternatively, use the Web UI.                                                                                                    | Slow pulsing blue                              |
| The LiDAR will stop spinning after a few seconds and the LED will go back to slow pulse Blue.                                                                                                    |                                                |
| For best mapping results, we recommended that you stop the scan around the same area where it was started.                                                                                                    | Close the loop                                 |
| At this stage, you can either start a new scan and repeat the steps above, or download the raw scan data for processing.                                                                                                    |                                                |
| Download data and shut down Hovermap                                                                                                    |                                                |

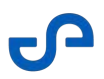

| Once the Hovermap scanner has stopped spinning, insert a USB memory<br>drive into Hovermap to download the scan data. The status LED will change<br>to flashing light blue while the data is transferring to the USB stick. | Slow pulsing blue,<br>flashing light blue,<br>slow pulsing blue |
|----------------------------------------------------------------------------------------------------|-----------------------------------------------------------------|
| (i) Note: All data captured since the last transfer will be copied to the USB stick.                                                                                                    |                                                                 |
| To shut down Hoverman, turn off the drone or disconnect the power supply                                                                                                    |                                                                 |
| is shat down hover hap, tarr on the drone of disconnect the power supply.                                                                                                    |                                                                 |

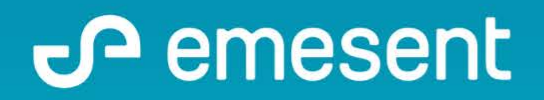

PREPARED BY: Emesent PTY LTD Level G, Building 4, Kings Row Office Park 40-52 McDougall ST, Milton, QLD, 4064 Australia ç

EMAIL: INFO@EMESENT.IO PHONE: +61735489494